Once logged in, you should see the following screen:

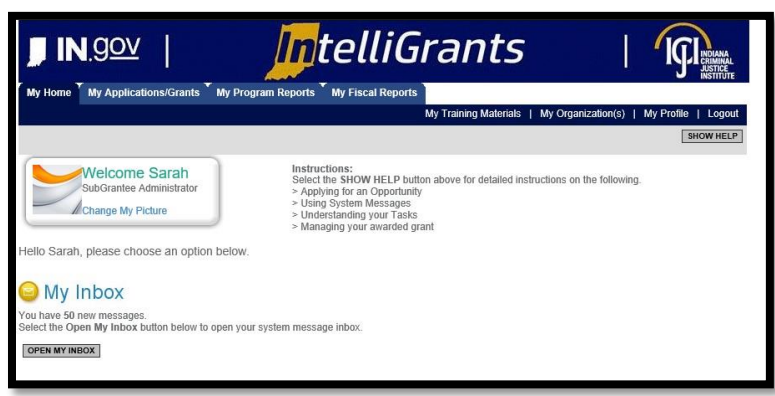

#### There are two ways to access your grant:

#1 - Navigating to "My Applications/Grants" (tab at the top of screen)

| JIN. <u>gov</u>             | 1               | J                    | ptel          | liGra      | nts                | - 1             | IGI INDIANA<br>ANSTITUTE |
|-----------------------------|-----------------|----------------------|---------------|------------|--------------------|-----------------|--------------------------|
| My Home My Applica          | tions/Grants    | My Program Re        | ports My Fisc | al Reports |                    |                 |                          |
|                             |                 |                      |               | My Train   | ing Materials   My | Organization(s) | My Profile   Logout      |
|                             |                 |                      |               |            |                    |                 | SHOW HELP                |
| Back                        |                 |                      |               |            |                    |                 |                          |
| My Applicatio               | ns/Gran         | ts                   |               |            |                    |                 |                          |
| Use the search functionalit | below to find a | specific Application | on/Grant.     |            |                    |                 |                          |
| Search Applications/Gr      | ants            |                      |               |            |                    |                 |                          |
| Application/Grant Types     | Select          |                      |               |            |                    | ~               |                          |
| Application/Grant Name      |                 |                      |               |            |                    |                 |                          |
| Status                      | Select          |                      |               | ~          |                    |                 |                          |
| Organization                |                 |                      |               |            |                    |                 |                          |
| Year                        |                 |                      |               |            |                    |                 |                          |
| SEARCH CLEAR                |                 |                      |               |            |                    |                 |                          |
|                             |                 |                      |               |            |                    |                 |                          |

- a. Once you have clicked on *"My Applications/Grants"* then utilize the search fields to find a particular grant. **SUGGESTION:** Clear out fields first (Click on **CLEAR** button) as IntelliGrants keeps results of your last search in the fields.
- b. Example: I cleared out the search fields (clicked **CLEAR** button) then I typed in the particular grant I am wanting to review, VOCA-2018. After I have either utilized the Application/Grant Type or Application/Grant Name then I click **SEARCH**.

| earch Applications/G                                                                 | rants                    |      |                |
|--------------------------------------------------------------------------------------|--------------------------|------|----------------|
| pplication/Grant Types                                                               | Select                   |      | ~              |
| pplication/Grant Name                                                                | VOCA-2018                |      |                |
| tatus                                                                                | Select                   | ~    |                |
| ganization                                                                           |                          |      |                |
|                                                                                      |                          |      |                |
| SEARCH CLEAR                                                                         |                          |      |                |
| ear<br>SEARCH CLEAR<br>cport Results to Scree<br>umber of Results 1<br>Document Type | n V Sort by: Select V 60 | Name | Current Status |

c. To review the grant, you will want to click on the **Grant Name**. For this example it would be, VOCA – 2018 – 00050. This should take you to the **Document Snapshot Page**.

#2 – Utilizing the "My Organization" feature (right side of screen)

|                    | Applications onumes         | in the second second  |                        |                       |                    |                  |
|--------------------|-----------------------------|-----------------------|------------------------|-----------------------|--------------------|------------------|
|                    |                             |                       | My Administration      | My Training Materials | My Organization(s) | My Prome   Logou |
|                    |                             |                       |                        |                       |                    | SAVE SHOW HELD   |
| Back               |                             |                       |                        |                       |                    |                  |
| Organiza           | tion - Indiana              | a Criminal            | Justice Institu        | ute                   |                    |                  |
| Please complete a  | Il the required fields belo | w. Required fields ar | e marked with an *.    |                       |                    |                  |
| Organization Infor | mation   Organization       | Members   Organ       | ization Documents   Or | ganization Details    |                    |                  |
|                    |                             |                       |                        |                       |                    |                  |
| Organization       | Information                 |                       |                        |                       |                    |                  |
| Name               | Indiana Criminal Jus        | stice Institute       | 1 ×                    |                       |                    |                  |
| Legal Name         |                             |                       |                        |                       |                    |                  |
| FEIN               |                             |                       |                        |                       |                    |                  |
| DUNS #             |                             |                       |                        |                       |                    |                  |
| People Soft ID     |                             |                       |                        |                       |                    |                  |
| Address            | 101 W Washington            | St Suite 1170 F       |                        |                       |                    |                  |
|                    | to i vi vitamigion          | or ound throng        | 0.                     |                       |                    |                  |
| City.              | In dian an elle             | * Etate Indiana       |                        | 40204                 |                    |                  |
| County             | Marion County               | state Indiana         | V Zip coo              | 10 40204              |                    |                  |
| Dhone              | (347) 333 4333              | * East                |                        |                       |                    |                  |
| rione              | (317) 232-1233              | rax                   |                        |                       |                    |                  |
|                    |                             |                       |                        |                       |                    |                  |

- a. Once you have selected *"My Organization"* then you should see your agency's information prepopulate. To navigate to a particular grant select "Organization Documents".
- b. "Organization Documents" should pull up all the documents that your organization has initiated. You will want to select the particular grant you wish to initiate a report.
- c. Example: Make sure you select the Grant Name. Once you click on the Grant name it will take you to that Grant's "Document Snapshot" page.

| ation Documents     |                                                |      |
|---------------------|------------------------------------------------|------|
|                     |                                                |      |
| - V G0              |                                                |      |
| Name                | Current Status                                 | Year |
| STOP-2019-00005     | Program Modification Request in Div Dir Review | 2019 |
| STOP-2019-00005-FR1 | Fiscal Report Approved/Payment Being Processed | 2019 |
|                     |                                                |      |
|                     | Ition Documents                                |      |

Once you have reached the Document Snapshot page of your grant, please follow the instructions below to request a Personnel Name Change:

| My Home My Applications/Gra       | ints My Program Reports | My Fiscal Reports                                                |
|-----------------------------------|-------------------------|------------------------------------------------------------------|
|                                   |                         | My Training Materials   My Organization(s)   My Profile   Logout |
|                                   |                         |                                                                  |
| 🕒 Menu 🕒 Forms Menu 🜍 Sta         | tus Changes 🚳 Manageme  | ent Tools 🔇 Related Documents and Messages                       |
| O Back                            |                         |                                                                  |
| Document Information: V           | /OCA-2018-00050         |                                                                  |
| DOCUMENT SNAPSHOT                 |                         |                                                                  |
| Division:                         | Victims                 | Project Director:                                                |
| Program Manager:                  | Ellen Sheets            |                                                                  |
| Grant Period Start and End Dates: | 10/01/2018 - 09/30/2020 | Fiscal Agent:                                                    |
| Award Amount:                     |                         |                                                                  |
| Federal ID:                       |                         | Contact:                                                         |
| DUNS Number:                      |                         |                                                                  |
| Vendor ID:                        |                         | Program Location:                                                |
| Project Title:                    |                         |                                                                  |
| Project Summary:                  |                         |                                                                  |

Step 1: Check to make sure your Grant is in "**Grant Executed**" Status. This status allows you to request a personnel name change. If it is in any other status this option will not be available to you. To check you status click on the "**details**" button at the top of the document snapshot screen. You can locate which status you grant is under the "**status**" column.

| My H     | lome My Applications/Gra              | ants 🍈 My Program Repor | ts My Fiscal Repo   | rts                       |                    |                                                   |
|----------|---------------------------------------|-------------------------|---------------------|---------------------------|--------------------|---------------------------------------------------|
|          |                                       |                         |                     | My Training M             | Aaterials   My Org | ganization(s)   My Profile   Le                   |
|          |                                       |                         |                     |                           |                    |                                                   |
| Вм       | enu 🕒 Forms Menu 🕑 Sta                | tus Changes 👀 Managem   | ent Tools 😧 Related | Documents and I           | Vessages           |                                                   |
| Ва       | ack                                   |                         |                     |                           |                    |                                                   |
| Doci     | ument Information: \                  | OCA-2018-00050          |                     |                           |                    |                                                   |
| <u> </u> | etails                                |                         |                     |                           |                    |                                                   |
| Info     | Document Type                         | Organiz                 | ation Ro            | ole                       | Current<br>Status  | Period Date /<br>Date Due                         |
|          | 2018 Victims of Crime Act F<br>(VOCA) | ormula Grant            | Su<br>Ad            | ibGrantee<br>Iministrator | Grant<br>Executed  | 10/01/2018 - 09/30/2020<br>10/31/2018 11:59PM EST |
| DOCL     | JMENT SNAPSHOT                        |                         |                     |                           |                    |                                                   |
| Divisio  | in:                                   | Victims                 | Project Director    |                           |                    |                                                   |
| Progra   | m Manager:                            |                         |                     |                           |                    |                                                   |
| Grant I  | Period Start and End Dates:           | 10/01/2018 - 09/30/2020 | Fiscal Agent:       |                           |                    |                                                   |

Step 2: Once you have confirmed your grant is in "Grant Executed" status then you can navigate to the Status Changes button (green button at the top of document snapshot). You can hover over this button and you will see two options, Personnel Name Change Requested and Program Modification Request in Process. Select "Apply Status" under Personnel Name Change Requested.

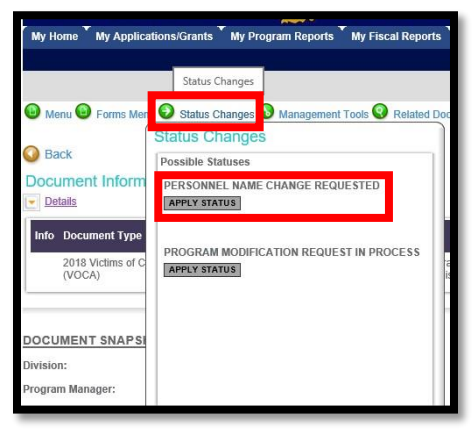

Step 3: After changing the status of the document, the name fields on the personnel form can be edited. This form is located under the **Forms Menu**.

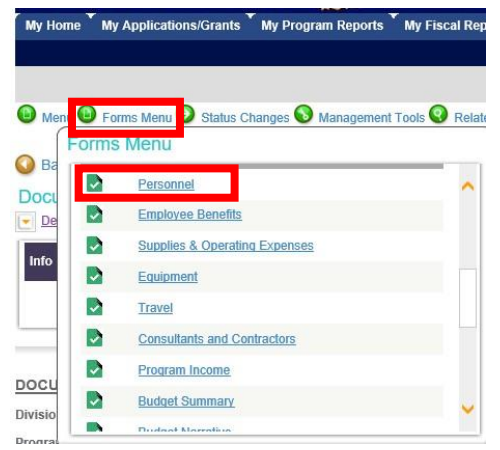

Step 4: Modify the lines the need to be edited.

NOTE: You must include end date for the employee that is leaving and start date for the employee taking over that position. The name listed on the budget should match the person's paystub, do not use abbreviations or nicknames. Also, please follow the personnel name change 10 day rule!

Example of Name Changes:

Bobby Bee (left 03/25/2020); John Smith (start 04/21/2020)

or

Suzy Que (left 08/06/2021); Billy Bob (08/30/2021-02/15/2022); Maggie May (start 02/16/2022)

or

If the person's name was changed legally the following format should be used:

Sun (Shine) Ray (left 02/05/2022); Ally (Axel) Ann (start 02/06/2022)

or

Sun (formally Shine) Ray (left 02/05/2022); Ally (formally Axel) Ann (start 02/06/2022)

Step 5: After updating the Personnel form, click the **SAVE** button at the top of the screen and save all your changes.

Step 6: Go to the Employee Benefits Page, click the **SAVE** button at the top of the screen (*no changes will be made to this page, however IntelliGrants pulls information from the Personnel Page and must ensure this page is also updated*).

Step 7: Hover over the **Status Changes** button and select **SUBMIT** under "Personnel Name Change Submitted/In Review".

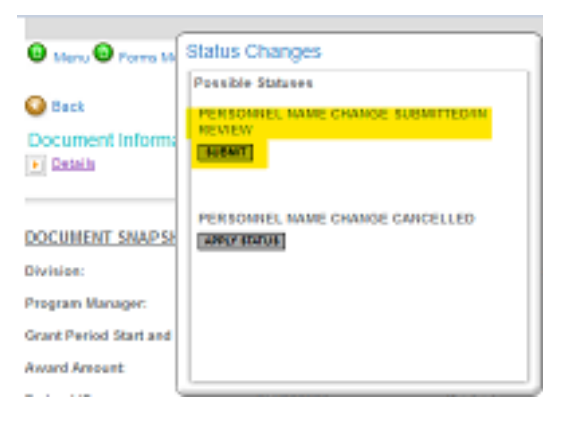

After you submit, your request will be sent to you assigned Grant Manager. If you encounter any issues while completing a personnel name change, please reach out to your Grant Manager or the CJI HelpDesk. If the name change is in the incorrect format, it will be denied but an email sent to follow-up, unfortunately Grant Manager's do not have the ability to return Personnel Name Change's for modifications, it can only be approved or denied.

NOTE: If you created a name change by mistake you can cancel the Personnel Name Change Request by accessing the Status Changes button and select APPLY STATUS under Personnel Name Change Cancelled.